# 会議の表示と参加

社内で Microsoft Exchange サーバが使用されている場合、Cisco IP Phone Messenger により、自分の Cisco Unified IP Phone で会議通知を受信できます。

これに加えて Cisco Unified MeetingPlace が使用されている場合は、選択された会議に直接接続するよう に設定でき、会議の ID を入力する必要がなくなります。自分の電話機から直接に会議を表示して参加 することにより、ご使用のコンピュータで自分のデスクトップカレンダー ソフトウェアを開く必要が なくなります。

Cisco Unified Presence は Cisco Unified MeetingPlace Express をサポートしていません。

# 前提条件:ユーザ プレゼンスのための予定表統合

Cisco IP Phone Messenger のユーザが予定表内の会議のステータスと Cisco IP Phone Messenger 内のプレ ゼンスステータスを関連付けられるようにするには、Microsoft Exchange サーバを Cisco Unified Presence に統合する必要があります。これを行うと、ユーザに会議の予定がある場合、会議ステータスを使用し て Cisco IP Phone Messenger でのユーザのプレゼンスが更新されます。

予定表統合を有効にすると、Exchange 予定表でスケジュールされた会議が Cisco IP Phone Messenger の ユーザ プレゼンスにこのような影響を与えるようになります。

- 会議がスケジュールされている場合、その期間のユーザのプレゼンスステータスは[予定あり]と 表示されます。
- [外出中] とマークされた会議がスケジュールされている場合、その期間のユーザのプレゼンス ス テータスは [不在] と表示されます。
- [空き時間] または [仮の予定] とマークされた会議がスケジュールされている場合、その期間の ユーザのプレゼンス ステータスは [空き時間] と表示されます。

#### 関連トピック

Integration Guide for Configuring Cisco Unified Presence with Microsoft Exchange

# 会議通知の設定

Cisco Unified IP Phone で会議のアラームを受信するようにするには、Cisco IP Phone Messenger で適切な 設定を有効にする必要があります。会議に自動的に参加するようにする場合にも、Cisco Unified MeetingPlace での設定が必要です。

| 目的                    | 電話 | 舌機での操作                                                               | 고- | ーザ オプション Web ページでの操作                              |
|-----------------------|----|----------------------------------------------------------------------|----|---------------------------------------------------|
| 会議通知を受信<br>する         | 1. | Solution [Phone Messenger] > [設定]の順に選択します。                           | 1. | [ユーザオプション] > [設定] を選<br>択します。                     |
|                       | 2. | <ul> <li>・ ナビゲーション ボタンを使用して<br/>スクロールし、[会議通知]を選択し<br/>ます。</li> </ul> | 2. | [会議通知の有効化]を選択します。                                 |
|                       |    |                                                                      | 3. | [保存] をクリックします。                                    |
|                       | 3. | スクロールして、次のいずれかを選<br>択します。                                            |    |                                                   |
|                       |    | <ul> <li>[オン]: 会議通知が有効になり<br/>ます。</li> </ul>                         |    |                                                   |
|                       |    | <ul> <li>[オフ]: 会議通知が無効になり<br/>ます。</li> </ul>                         |    |                                                   |
|                       | 4. | [選択]を押します。                                                           |    |                                                   |
| Cisco Unified         | 該当 | 当なし                                                                  | 1. | [ユーザオプション] > [設定] を選                              |
| MeetingPlace $\delta$ |    |                                                                      |    | 択します。                                             |
| 設定する                  |    |                                                                      | 2. | [MeetingPlace ユーザ ID] フィールド<br>に自分のユーザ ID を入力します。 |
|                       |    |                                                                      | 3. | [MeetingPlace パスワード] フィー<br>ルドにパスワードを入力し、         |
|                       |    |                                                                      |    | [MeetingPlace パスワードの確認]                           |
|                       |    |                                                                      |    | フィールドにもパスワードを入力し<br>ます。                           |
|                       |    |                                                                      | 4. | [保存]をクリックします。                                     |

# スケジュールされた会議と参加者の表示

Cisco IP Phone Messenger を使用して、その日にスケジュールされている会議の概要と招待されている 参加者のリストを表示できます。

| 目的                 | 電話機での操作                                                                    | ユーザ オプション Web ページでの操作 |
|--------------------|----------------------------------------------------------------------------|-----------------------|
| 今日の会議を表            | その日にスケジュールされている会議の                                                         | 該当なし                  |
| 示                  | 概要を表示できます。                                                                 |                       |
|                    | <ol> <li>(Phone Messenger] &gt; [今日の<br/>会議]の順に選択します。</li> </ol>           |                       |
| 会議の詳細を表<br>示       | <ol> <li>()&gt; [Phone Messenger] &gt; [今日の<br/>会議]の順に選択します。</li> </ol>    | 該当なし                  |
|                    | <ol> <li>ナビゲーション ボタンを使用して<br/>スクロールし、表示されている会議<br/>のいずれかを選択します。</li> </ol> |                       |
|                    | 3. [詳細] を押します。                                                             |                       |
| 会議への招待者<br>リストを表示す | <ol> <li>()&gt;[Phone Messenger]&gt;[今日の<br/>会議]の順に選択します。</li> </ol>       | 該当なし                  |
| る                  | <ol> <li>ナビゲーション ボタンを使用して<br/>スクロールし、表示対象の会議を選<br/>択します。</li> </ol>        |                       |
|                    | 3. [詳細] を押します。                                                             |                       |
|                    | 4. [参加者] を押します。                                                            |                       |

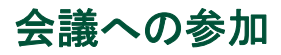

進行中の会議あるいはスケジュールされた会議に、自分の電話機から参加できます。

| 目的                        | 電話機での操作                                                                                 | ユーザ オプション Web ページ<br>での操作 |
|---------------------------|-----------------------------------------------------------------------------------------|---------------------------|
| 進行中の会議に<br>参加する           | Cisco Unified MeetingPlace を設定してある場合<br>(「会議通知の設定」、34ページを参照)は、会議<br>ID を入力せずに会議に参加できます。 | 該当なし                      |
|                           | <ol> <li>(Phone Messenger] &gt; [今日の会議] の<br/>順に選択します。</li> </ol>                       |                           |
|                           | <ol> <li>ナビゲーション ボタンを使用してスクロー<br/>ルし、参加対象の会議を選択します。</li> </ol>                          |                           |
|                           | 3. [詳細]を押します。                                                                           |                           |
|                           | 4. [参加] を押します。                                                                          |                           |
|                           |                                                                                         |                           |
|                           | (注) [参加] キーは、ライン アピアランス<br>に関連付けられている場合にだけ表<br>示されます。                                   |                           |
| 後で通知するよ<br>うにスケジュー<br>ルする | Cisco Unified MeetingPlace を設定してある場合<br>(「会議通知の設定」、34ページを参照)は、後で<br>通知するようにスケジュールできます。  | 該当なし                      |
|                           | <ol> <li>()&gt; [Phone Messenger] &gt; [今日の会議]の<br/>順に選択します。</li> </ol>                 |                           |
|                           | <ol> <li>ナビゲーション ボタンを使用してスクロー<br/>ルし、参加対象の会議を選択します。</li> </ol>                          |                           |
|                           | 3. [詳細] を押します。                                                                          |                           |
|                           | 4. [通知] を押します。                                                                          |                           |
|                           | <ul> <li>(注)</li> <li>[通知] キーは、ラインアピアランス<br/>に関連付けられている場合にだけ表<br/>示されます。</li> </ul>     |                           |

| 目的      | 電話機での操作                                                           | ユーザ オプション Web ページ<br>での操作 |
|---------|-------------------------------------------------------------------|---------------------------|
| 会議にコールす | 社内で Cisco Unified MeetingPlace が使用されてい                            | 該当なし                      |
| \$      | ない場合は、会議にコールして会議 ID を入力で<br>きます。                                  |                           |
|         | <ol> <li>(Phone Messenger] &gt; [今日の会議] の<br/>順に選択します。</li> </ol> |                           |
|         | <ol> <li>ナビゲーション ボタンを使用してスクロー<br/>ルし、参加対象の会議を選択します。</li> </ol>    |                           |
|         | 3. [詳細] を押します。                                                    |                           |
|         | 4. [参加]を押します。                                                     |                           |
|         |                                                                   |                           |
|         | (注) [参加] キーは、 ライン アピアランス<br>に関連付けられている場合にだけ表<br>示されます。            |                           |

# 会議のアラームの送受信

Cisco IP Phone Messenger を使用して、ユーザに会議のアラームを送信したり、受信したアラームに応答して会議に参加したりすることができます。

| 目的                 | 電話機での操作                                                                                          | ユーザ オプション Web ページ<br>での操作 |
|--------------------|--------------------------------------------------------------------------------------------------|---------------------------|
| 参加者にアラー<br>ムを送信する  | <ol> <li>(Phone Messenger] &gt; [今日の会議] の<br/>順に選択します。</li> </ol>                                | 該当なし                      |
|                    | <ol> <li>ナビゲーション ボタンを使用してスクロー<br/>ルし、表示対象の会議を選択します。</li> </ol>                                   |                           |
|                    | 3. [詳細] を押します。                                                                                   |                           |
|                    | 4. [参加者] を押します。                                                                                  |                           |
|                    | 5. ナビゲーション ボタンを使用してスクロー<br>ルし、アラームを送信する相手を選択します。                                                 |                           |
|                    | <b>6.</b> [アラーム] を押します。                                                                          |                           |
| 会議の参加者全<br>員にアラームを | <ol> <li>(Phone Messenger] &gt; [今日の会議] の<br/>順に選択します。</li> </ol>                                | 該当なし                      |
| 送信する               | <ol> <li>ナビゲーション ボタンを使用してスクロー<br/>ルし、表示対象の会議を選択します。</li> </ol>                                   |                           |
|                    | 3. [詳細] を押します。                                                                                   |                           |
|                    | 4. [参加者] を押します。                                                                                  |                           |
|                    | 5. [全アラーム] を押します。                                                                                |                           |
| アラームから会            | 1. アラームは電話機の画面に表示されます。                                                                           | 該当なし                      |
| 議に参加する             | 画面に複数のアラームが表示された場合は、<br>スクロールして参加するアラームを選択しま<br>す。                                               |                           |
|                    | 2. [参加] を押します。                                                                                   |                           |
|                    | Cisco Unified MeetingPlace を使用している場<br>合は、ただちに会議に接続されます。そうで<br>ない場合は、電話機で会議 ID を入力する必<br>要があります。 |                           |

# 他の会議参加者との対話

他の会議参加者と対話には、IP Phone Messenger を使用します。

| 目的                  | 電話機での操作                                                                | 고- | ─ザ オプション Web ページでの操作                                   |
|---------------------|------------------------------------------------------------------------|----|--------------------------------------------------------|
| 自分のプレゼン             | 該当なし                                                                   | 1. | [ユーザオプション] > [設定] を選                                   |
| ス ステータスを            |                                                                        |    | 択します。                                                  |
| 制限する                |                                                                        | 2. | [自分のプレゼンスステータスに予<br>定表情報を含める] フィールドで、<br>次のいずれかを選択します。 |
|                     |                                                                        |    | - [オン]:ステータスを表示する                                      |
|                     |                                                                        |    | <ul> <li>[オフ]:ステータスを表示しな</li> <li>い</li> </ul>         |
|                     |                                                                        | 3. | [保存] をクリックします。                                         |
| 他の参加者のプ<br>レゼンス ステー | <ol> <li>●&gt; [Phone Messenger] &gt; [今日の<br/>会議]の順に選択します。</li> </ol> | 該旨 | 当なし                                                    |
| タスを表示する             | <ol> <li>ナビゲーション ボタンを使用して<br/>スクロールし、表示対象の会議を選<br/>択します。</li> </ol>    |    |                                                        |
|                     | 3. [詳細] を押します。                                                         |    |                                                        |
|                     | 4. [参加者] を押します。                                                        |    |                                                        |
| 会議の参加者に             | プライベート メッセージやブロードキャ                                                    | スト | メッセージを、他のユーザに送信で                                       |
| メッセージを送             | きるように、1人以上の会議参加者に送信できます。「メッセージの管理」、23ペー                                |    |                                                        |
| 信する                 | ジを参照してください。                                                            |    |                                                        |